## Commissioning and Configuration How to import a backup in free@home?

There are two ways to upload an existing backup:

- Go to the main menu and click on preferences on the bottom right of the screen
- If you already created a backup before, it will apperar on the backup overview
- Select the backup and press restore project backup
- Press save to confirm
- Go to the main menu and click on preferences on the bottom right of the screen
- Ansd select import backup
- Search for the backup file and confirm the import
- Press save to confirm

The following video shows how to create and restore a backup:

Link to the video: https://www.youtube.com/embed/-7uyDbWQGQQ?feature=youtu.be&html5=1&rel= 0&wmode=transparent

Unique solution ID: #1348 Author: Carolina Bachenheimer-Schaefer Last update: 2017-02-10 16:15